## **Timy Treiber Installation (Windows 7 und Windows 8)**

Hinweis: Für die Treiberinstallation müssen Sie Administrator Rechte besitzen!

 Schließen Sie den ALGE USB Stick an Ihren Computer an. Sollten Sie keinen Alge USB Stick zur Hand haben, dann müssen Sie den Treiber von der Alge Homepage <u>www.alge-timing.com</u> herunterladen. Anschließend müssen Sie den Treiber noch entpacken:

| WinZip Self-Extractor - TimyUSB                                                            | Driver.exe | ×          |
|--------------------------------------------------------------------------------------------|------------|------------|
| To unzip all files in TimyUSBDriver.exe to the<br>specified folder press the Unzip button. |            | Unzip 💦    |
| Unzip to folder:                                                                           |            | Run WinZip |
| C:\driver                                                                                  | Browse     | Close      |
| Verwrite files without prompting                                                           |            | About      |
|                                                                                            |            | Help       |
|                                                                                            |            |            |

 Verbinden Sie den Timy zu USB und schalten Sie den Timy ein. Bitte warten Sie, bis Windows die Suche nach dem Treiber abgeschlossen hat. Wird das Gerät nicht automatisch gefunden, dann öffnen Sie den Gerätemanager. Machen Sie einen Doppelklick auf "unbekanntes Gerät". Dann klicken Sie auf "Treiber aktualisieren"

| 🚔 Geräte-Manager                                                                                                    |                                                                                                    |  |
|----------------------------------------------------------------------------------------------------|----------------------------------------------------------------------------------------------------|--|
| Datei Aktion Ansicht ?                                                                                                    |                                                                                                    |  |
| Image: Second system   Image: Second system   Image: Second system   Image: Second system   Image: Second system   Image: Second system   Image: System   Image: System   Image | Eigenschaften von Unbekanntes Gerät   Allgemein Treiber Details   Image: Colspan="2">Operations and the perate of the perate of the perited of the perited of the |  |
|                                                                                                    | OK Abbrechen                                                                                                    |  |

3. Klicken Sie auf "Auf dem Computer nach Treibersoftware suchen".

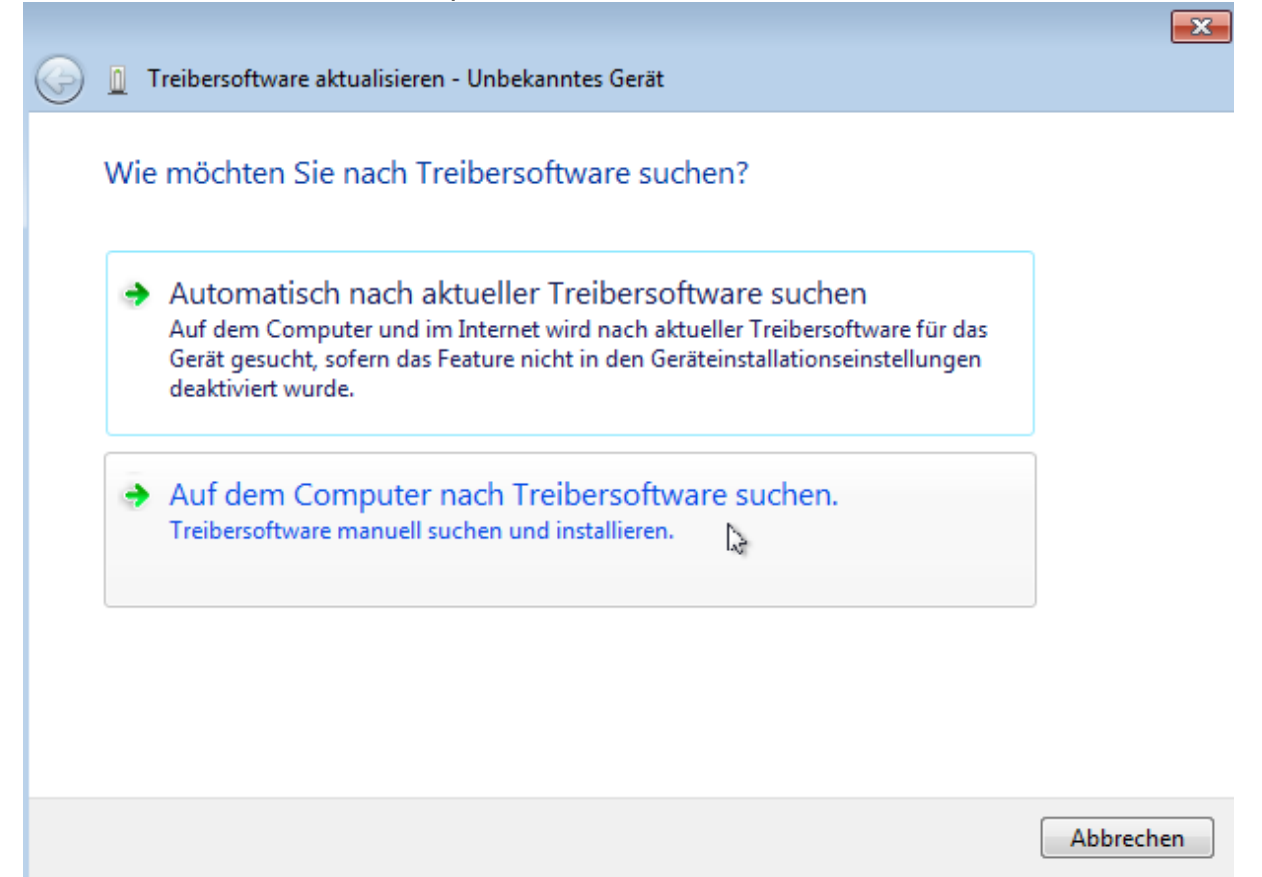

4. Klicken Sie auf "durchsuchen"

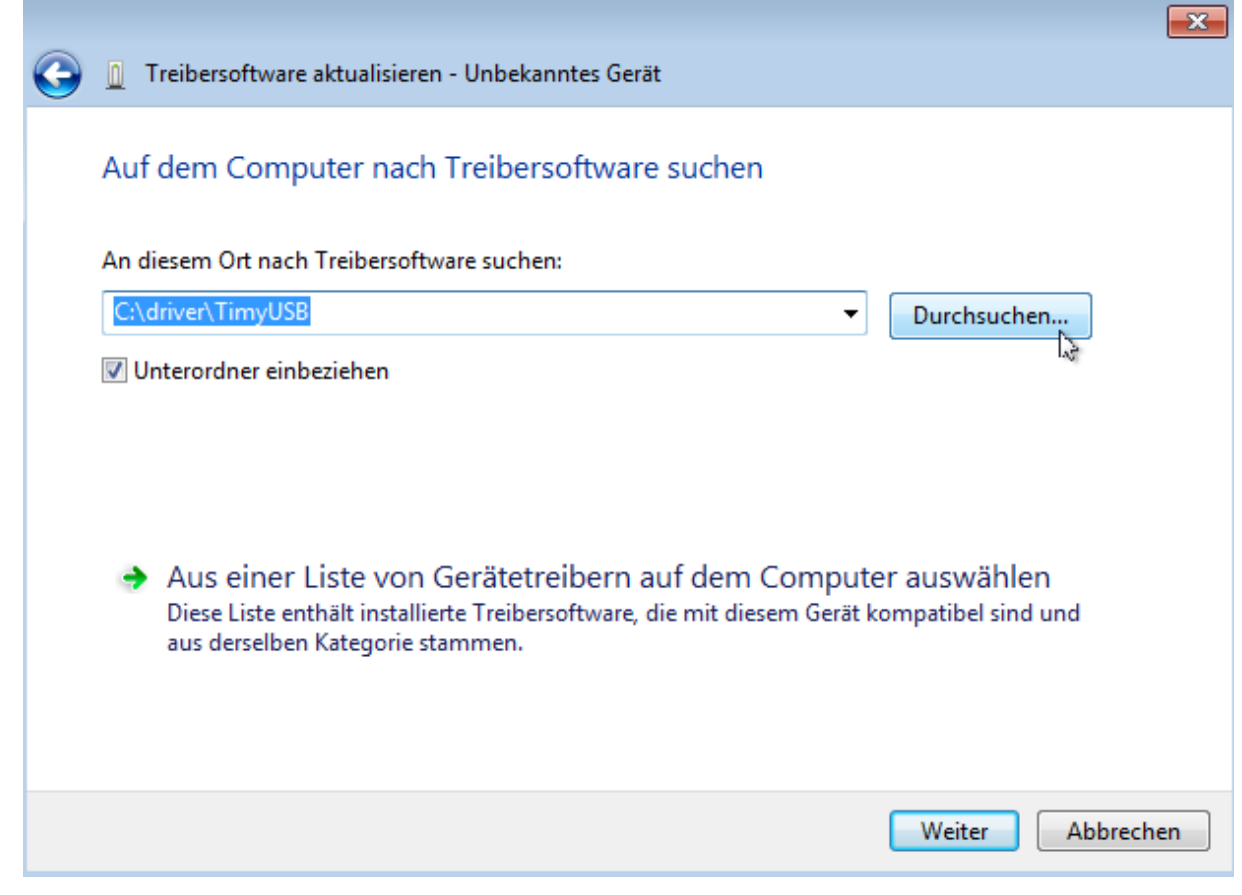

5. Dann wählen Sie den Treiber und klicken dann "ok" und "weiter"

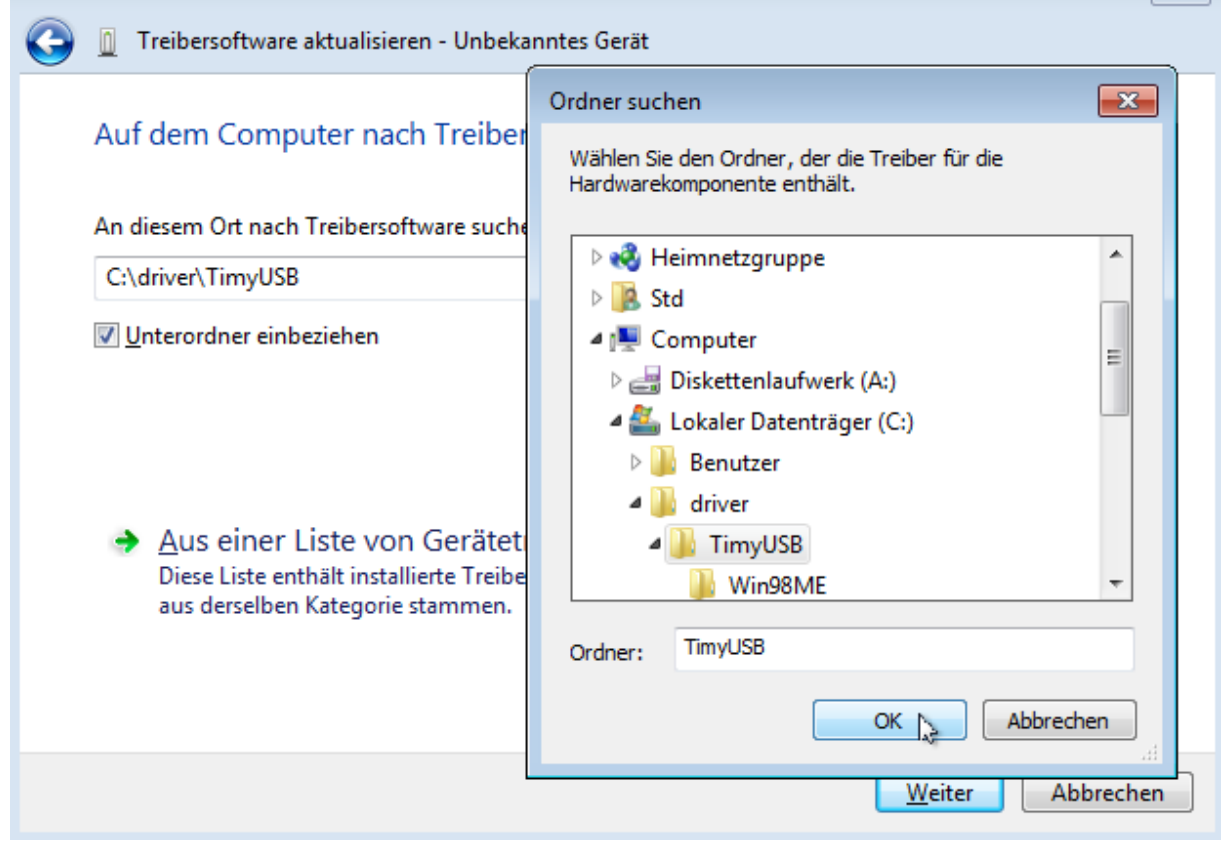

 Bestätigen Sie nun dass Sie diesen Treiber wirklich installieren möchten: Wenn Sie nun "Software von Alge-Timing GmbH vertrauen" anwählen, dann wird Ihnen diese Frage in Zukunft nicht mehr gestellt werden. Klicken Sie anschließend auf "installieren"

| ٠. | Windows-Sicherheit                                                                                                    | × |
|----|----------------------------------------------------------------------------------------------------|---|
| Mč | öchten Sie diese Gerätesoftware installieren?<br>Name: Alge-Timing Austria<br>Herausgeber: Alge-Timing GmbH                                                                          |   |
| ✓  | Software von "Alge-Timing GmbH" immer Installieren Nicht installieren vertrauen                                                                                                    |   |
| ۲  | Sie sollten nur Treibersoftware von vertrauenswürdigen Herausgebern installieren. <u>Wie kann</u><br>festgestellt werden, welche Gerätesoftware bedenkenlos installiert werden kann? |   |

23

7. Dann sollte die Meldung über die erfolgreiche Installation kommen: Klicken Sie auf "schließen"

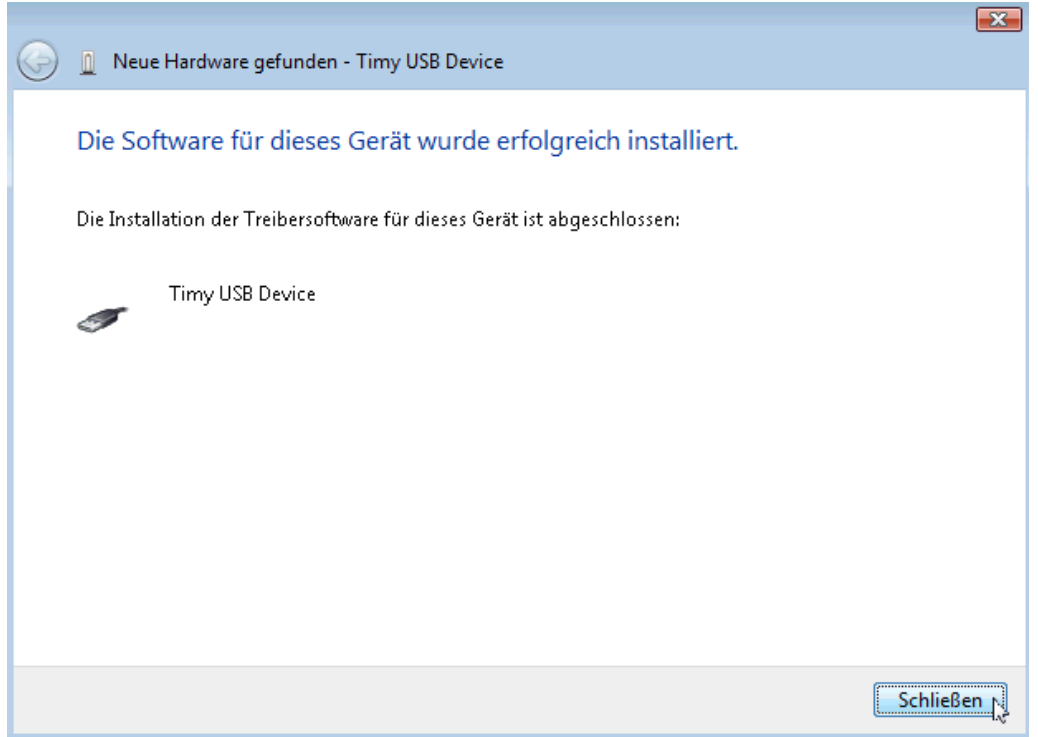

8. Kontrollieren Sie die korrekte Treiberinstallation unter: Start/ Systemsteuerung/System und Wartung/ Geräte-Manager.

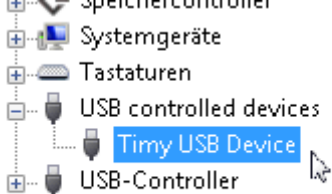